### 5. Automatic Three-way Matching (Purchase order = goods receipt = Invoice)

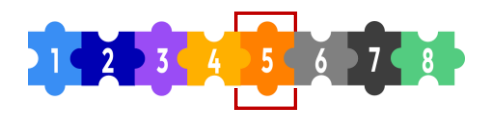

### What is **Automatic Three-way Matching?**

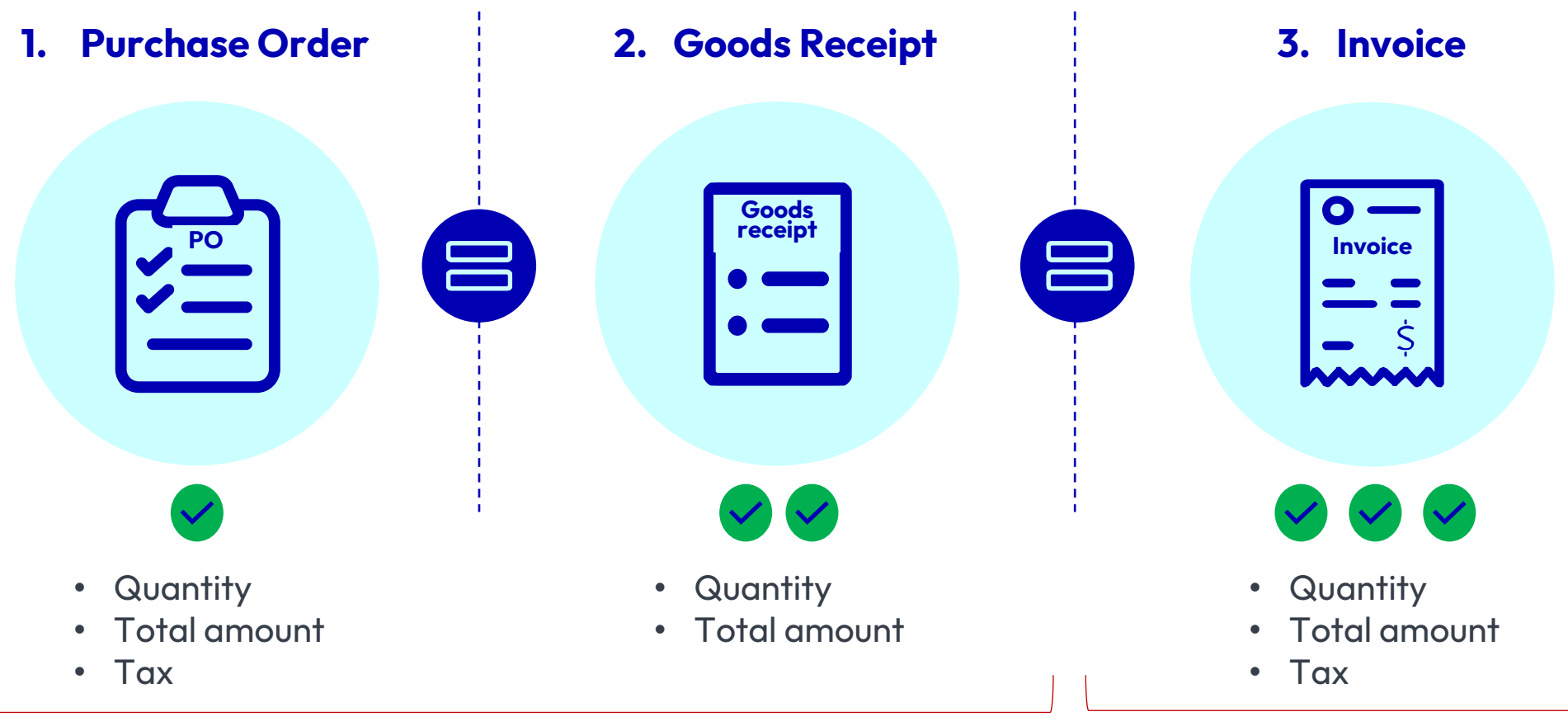

Must be posted before the reception of the invoice

Must be sent to Accounts Payable for processing after CEMEX received the good / service

PO number should be clear and visible to ensure it is easily readable and identifiable on the invoice.

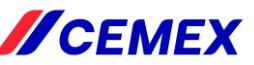

### 6. Resolving matching discrepancies

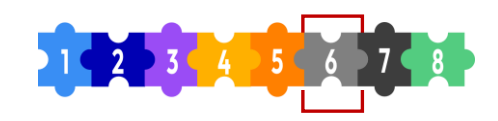

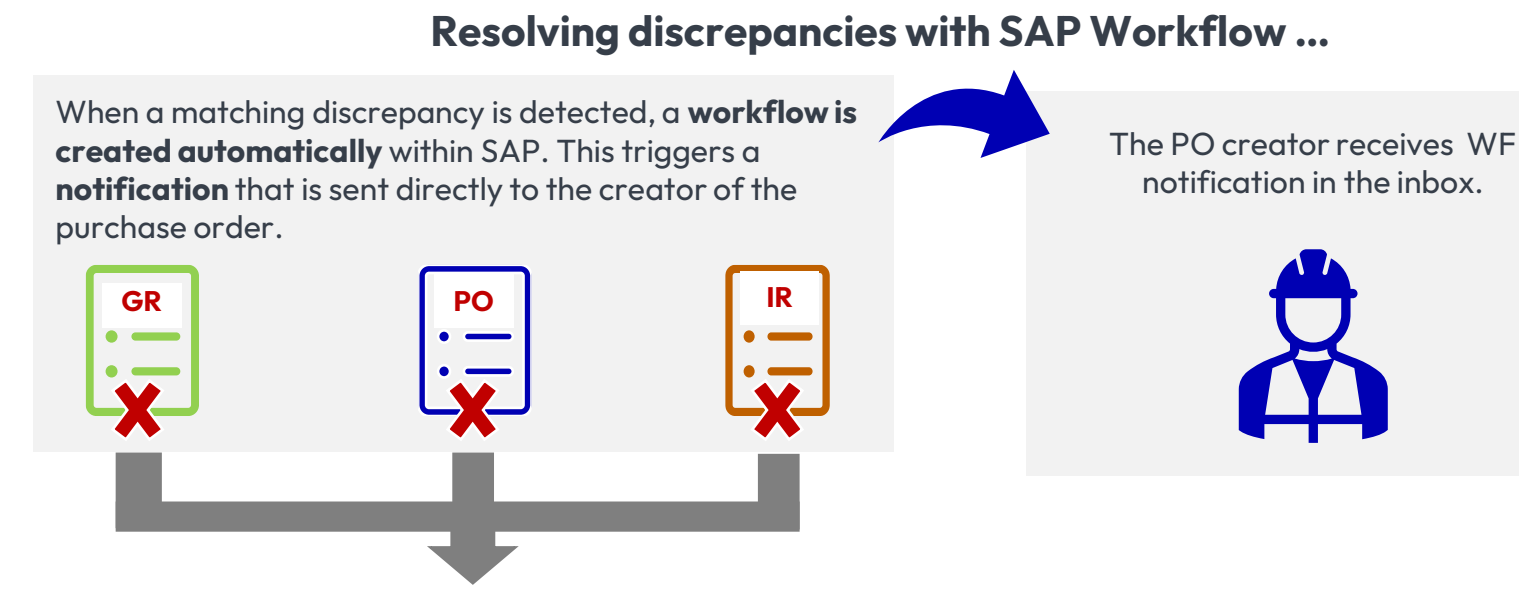

Matching discrepancies can occur in various scenarios, such as:...

- Quantity on the GR does not match the quantity on the invoice
- Amount on the PO does not match the amount keyed on the invoice
- Amount and quantity do not match
- No goods receipt but the invoice matches the GR exactly.

The PO creator promptly review and address the discrepancy. This ensures that the person most familiar with the purchase order is involved in resolving the issue.

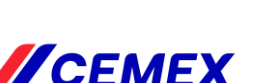

### 6. VIM analytics

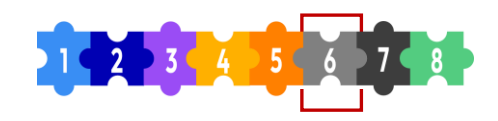

#### Transaction in SAP: /n/opt/vim\_va2

Vendor Invoice Management module includes many functionalities to track document's flow.

For common Accounts Payable and business users needs please run **/n/opt/vim\_va2** in SAP which offers very detailed view of vendor invoices with most frequent statuses:

Posted - document posted (can be already paid or not yet)

Indexed - document in processing, but not posted yet. Please refer the actual agent column to ensure with whom this invoice is pending Obsolete - document rejected in VIM due to different reasons (i.e. no details on the invoices, supplier's statement (not invoices), invoice copy etc.

**Suspected Duplicate** – document pending for processing and have not posted on VIM yet as it's suspected as duplicate. If yes, user will reject it and if no, user will process it

**Missing Mandatory Information from Vendor (PO)** - document can not be posted due to missing or incorrect PO. CEMEX buyer must clarify it in Workflow

Goods Receipt (PO) - document can not be posted due to missing or incorrect GR. CEMEX buyer must must clarify it in Workflow

**Quantity/Price Mismatch (PO)** - document can not be posted due to quantity of price error. CEMEX buyer must must clarify it in Workflow VIM Analytics

🛃 Hide Detail Pane 🛛 😚 Refresh

OPEN TEXT Vendor Invoice Management<sup>™</sup> for SAP® Solutions

 Results (38 Hits)

 Doc. Id DP Doc... SAP CoCode
 Vendor Name
 Reference
 Doc. Date
 Gross amnt
 Doc. Crcy
 Purch.Doc.
 VIM Process
 Status
 Paid on
 Due Date

 1367468
 ZPO\_75
 RE
 5401
 3141595
 Kalkwerke B...
 254355
 02.02.2022
 8,358.24
 EUR
 Posted
 22.04.2022
 27.04.2022
 31.03.2022

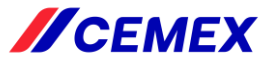

MM Inv

Acc. Doc.

2000310718 510726

### 7. Invoice is scheduled for payment

Name

City, ST OKLAHOMA CITY

5101821520 4130648949 RN

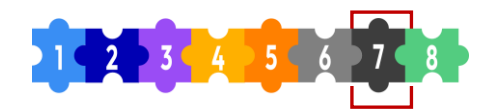

#### How to view the payment schedule for your invoices

- Access the SAP FBL1N transaction
- 2. Type the vendor number in the "Vendor Account" field.
- In the "Line-Item Selection" section, select the 3. "open items" option. Furthermore, specify the date you want to consult by entering it in the field.
- Choose "Normal items" to filter out irrelevant information.

CoCd

7011

Reference

7011 279734-0

Vendor

Company Code 7011

0

Vendor

- - - -

| Ven  | ndor sele | ction      |     |       |      |    |         |      |      |     |     |    |     |       |     |
|------|-----------|------------|-----|-------|------|----|---------|------|------|-----|-----|----|-----|-------|-----|
| V    | endor acc | count      |     |       |      |    |         |      | ~    |     |     |    |     |       |     |
| C    | ompany o  | code       |     |       |      |    |         |      |      |     |     |    |     |       |     |
| Line | e item se | election   |     |       |      |    |         |      |      |     |     |    |     |       |     |
| S    | Status    |            |     |       |      |    |         |      |      |     |     |    |     |       |     |
|      | • Open    | items      |     |       |      |    |         |      |      |     |     |    |     |       |     |
|      | Open at   | : key date | 9   |       |      |    | 07/11/2 | 2023 |      |     |     |    |     |       |     |
|      |           |            |     |       |      |    |         |      |      |     |     |    |     |       |     |
|      | Туре      | •          |     |       |      |    |         |      |      |     |     |    |     |       |     |
|      |           | Norn       | nal | item  | S    |    |         |      |      |     |     |    |     |       |     |
|      | _         |            |     |       |      |    |         |      |      |     |     |    |     |       |     |
| ~~   |           |            |     | Nar   | ne 2 |    |         |      |      |     |     |    |     |       |     |
| , (  | UK        |            |     |       |      |    |         |      |      |     |     |    |     |       |     |
| vpe  | Doc.      | Date       | PK  | Pstng | Date | DD |         | LC   | amnt | Net | due | dt | PBk | Clrng | doc |

FBL1N Report

> Note: Payment will be scheduled according to the "Net due date" only when the "PBk" (Payment Block) field is blank.

04/07/2023 31 04/12/2023 學

DocumentNo Sp.G/L ass Type Doc. Date PK Pstng Date DD

The due date is calculated comparing the invoice date and payment terms established for the vendor in the Master Data including CX calendar's rules. // CEIVIFX

08/01/2023

2,800.00-

2,800.00-

Text

## 8. Payment is processed

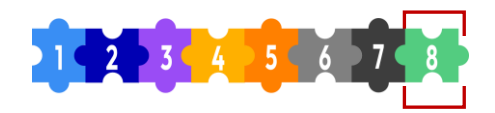

Once the invoice is due and the vendor or invoice have not any block, the payment is processed.

| SAP                                                                    | Ven<br>Com        | ıdor<br>apany ( | Code 7            | 011                          |                                   | Name<br>City   | , ST OKLAHON                                         | MA CITY                                              | <b>,</b> (              | OK                          |                                                      | Name 2                                              |                      |                                                      |              |                                            |                       | 1                                                  |                                                      | 2       | Payment<br>Method |
|------------------------------------------------------------------------|-------------------|-----------------|-------------------|------------------------------|-----------------------------------|----------------|------------------------------------------------------|------------------------------------------------------|-------------------------|-----------------------------|------------------------------------------------------|-----------------------------------------------------|----------------------|------------------------------------------------------|--------------|--------------------------------------------|-----------------------|----------------------------------------------------|------------------------------------------------------|---------|-------------------|
| To review the payment                                                  |                   | St<br>O<br>O    | Vendor            | CoCd<br>7011<br>7011<br>7011 | Reference<br>235086-0<br>235243-0 |                | DocumentNo<br>2000110520<br>5100613283<br>5100624302 | Sp.G/L ass<br>2002004702<br>4102304878<br>4102363637 | Type<br>ZV<br>RN<br>RN  | <b>PK</b><br>25<br>31<br>31 | Pstng Date<br>07/02/2010<br>05/06/2010<br>05/24/2010 | Doc. Date<br>07/02/2010<br>04/20/2010<br>04/30/2010 | PayT<br>60PR<br>60PR | Net due dt<br>07/02/2010<br>07/01/2010<br>07/01/2010 | 10<br>5<br>5 | LC amnt<br>,805.43<br>,408.60-<br>,396.83- | Arrear<br>0<br>1<br>1 | Clearing<br>07/02/2010<br>07/02/2010<br>07/02/2010 | Clrng doc.<br>2000110520<br>2000110520<br>2000110520 | PM<br>C | Ref.key 1         |
| date of an invoice, you<br>can consult the<br>transaction FBL1N in SAP | *                 |                 |                   | 7011                         |                                   |                |                                                      |                                                      |                         |                             |                                                      |                                                     |                      |                                                      |              | 0.00                                       |                       |                                                    |                                                      |         |                   |
| Payment is processed                                                   | 2 Payment Method  |                 |                   |                              |                                   |                |                                                      |                                                      |                         |                             |                                                      |                                                     |                      |                                                      |              |                                            |                       |                                                    |                                                      |         |                   |
| according to the<br>payment method.                                    | E, L<br>D<br>B, 9 | -<br>?, O       | BAC<br>Dire<br>SF | CS<br>ect D                  | Debit                             | Th<br>da<br>da | e vendor<br>y as the "<br>y (depen                   | receives<br>Clearing<br>ds on ba                     | s the<br>g dat<br>nk se | e po<br>te"<br>ess          | ayment u<br>or the la<br>sion).                      | sually or<br>test nex <sup>-</sup>                  | n the<br>t wo        | same<br>rking                                        |              | 1                                          |                       |                                                    |                                                      |         |                   |

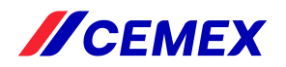

# **CEMEX Procure-to-Pay process flow**

8 steps to on-time supplier payments

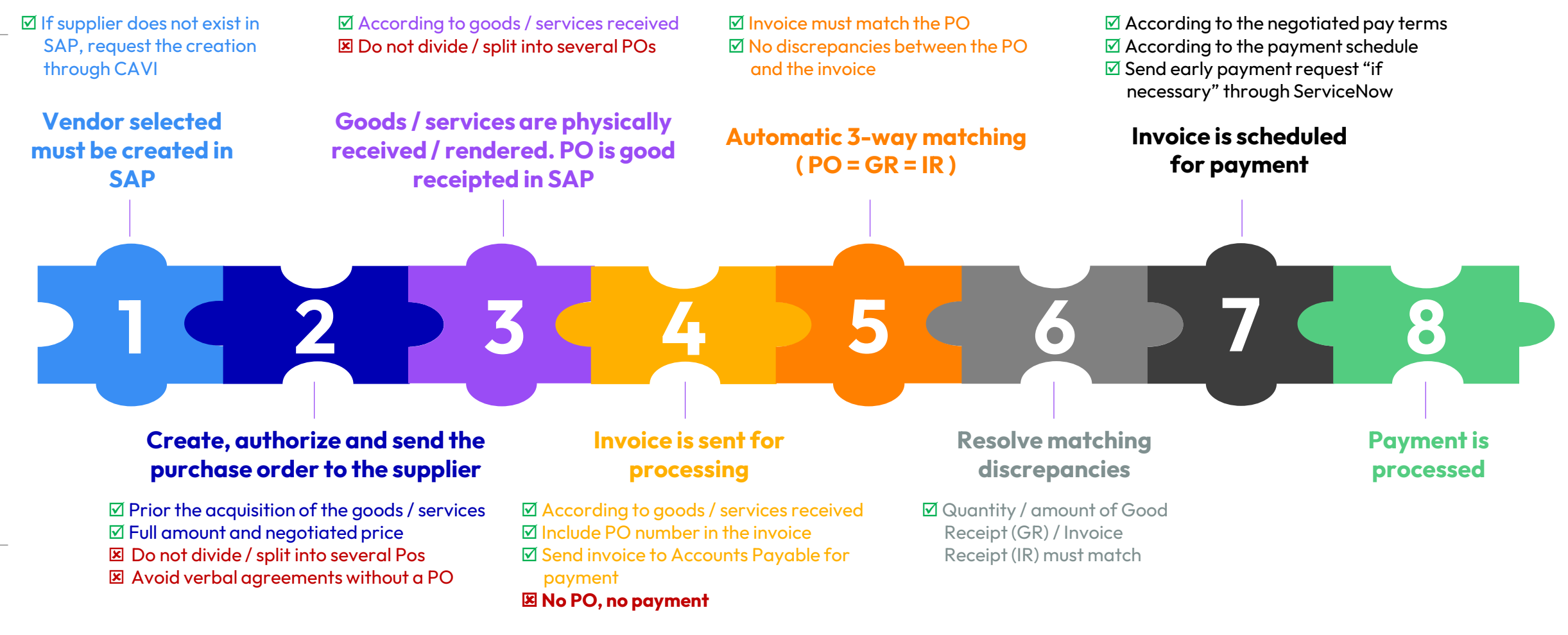

Issuing your PO on time is crucial to streamline the payment process to our suppliers!

Invoice Reception

Contact for inquiries

UK.Supplierinvoices@Cemex.com Ncrvendor.recon@cemex.com tel +44-2034575782